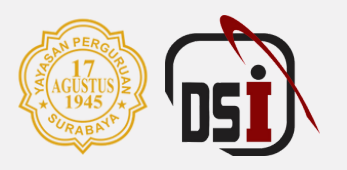

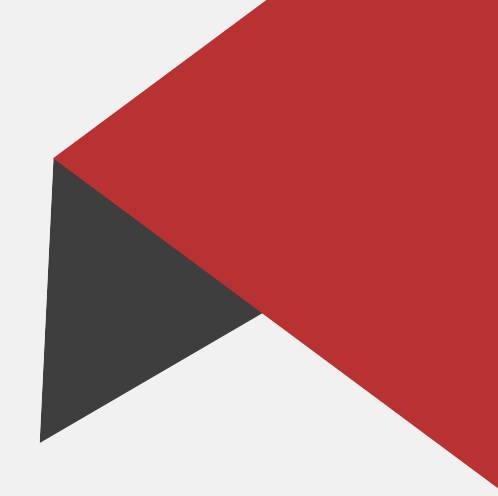

# MANUAL BOOK ADMIN BPSDM SISTEN SDM Rekruitmen & Seleksi

By Direktorat Sistem Informasi - 2022

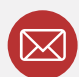

bsi@untag-sby.ac.id / pengaduan@untag-sby.ac.id

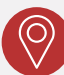

Jl. Semolowaru No. 45, Surabaya

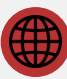

dsi.untag-sby.ac.id

# MANUAL BOOK SISTEM SDM REKRUITMENT DAN SELEKSI (ADMIN BPSDM)

# **1 INFORMASI UMUM**

Proses rekrutmen dan seleksi merupakan proses yang harus dilaksanakan oleh Badan Pengembangan SDM dari Universitas yang diakomodir oleh Direktorat Umum dan SDM.

Pembuatan sistem ini berdasarkan referensi Prosedur Rekrutmen dan Seleksi Sumber Daya Manusia. Dengan adanya sistem ini memudahkan pihak pengusul untuk melihat progress usulan yang akan diajukan.

# 2 Menu Login

Anda dapat mengakses melalui browser dalam PC/HP/Laptop anda dengan mengetikkan sdm.untag-sby.ac.id atau search di google dengan Keyword "SDM Untag"

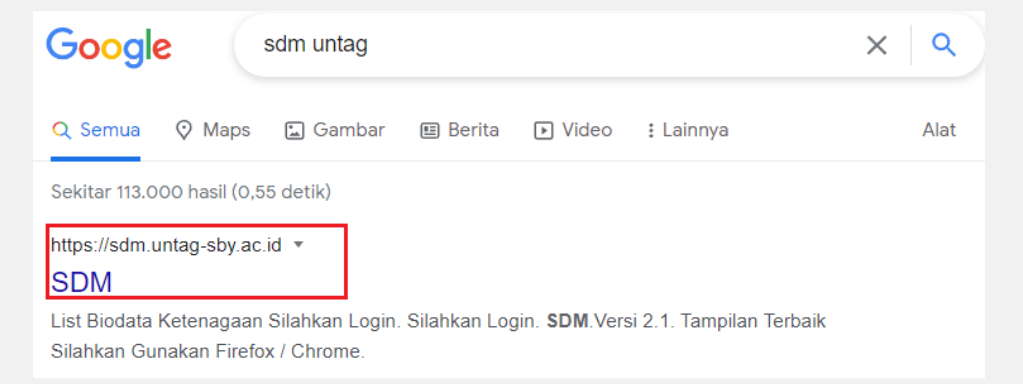

# Maka akan diarahkan ke dalam Menu Login, seperti berikut:

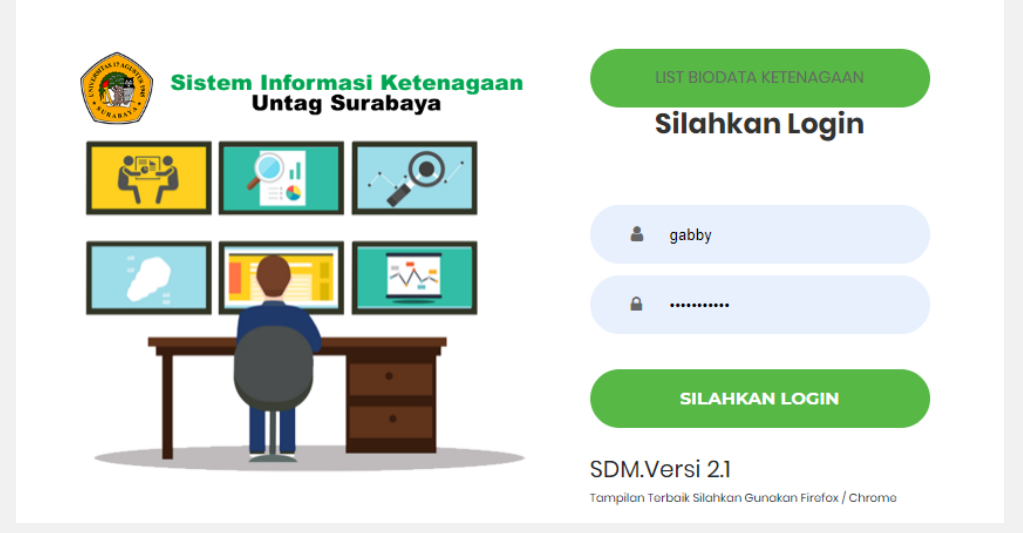

Silahkan login menggunakan **username dan password sesuai dengan login SIAKAD** anda. Sistem ini login terintergrasi dengan SIAKAD. Jika anda sebagai Admin BPSDM silahkan pilih role anda sebagai "ADMIN BPSDM"

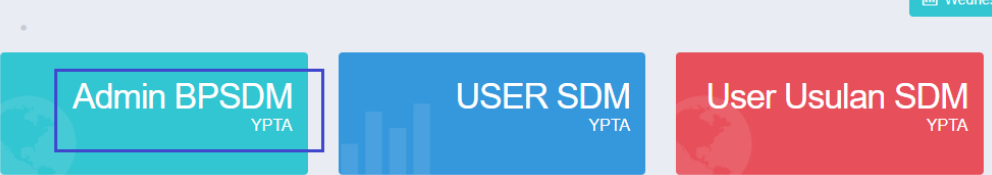

# **3 REKRUTMEN**

# 3.1 USULAN

Admin BPSDM dapat melihat dan edit seluruh usulan dari User Pengusul. Seperti berikut:

| USULAN               |                  |         |          |                                   |                   |              |        | 錼 |
|----------------------|------------------|---------|----------|-----------------------------------|-------------------|--------------|--------|---|
| Home • Usula         | n • Index        |         |          |                                   |                   |              |        |   |
| PENGA                | JUAN USULAN      |         |          |                                   |                   |              |        |   |
| 10 v entries Search: |                  |         |          |                                   |                   |              |        |   |
| No 🔺                 | No. surat        | jenis 🍦 | jumlah 🍦 | Pengusul 🔶                        | Status Usulan 🛛 🍦 | Keterangan 🔶 | Proses | ¢ |
| 1                    | TEST             | Dosen   | 1        | Gabriele Noventrya Rattu, S.I.Kom | Menunggu          |              | 🕼 Edit |   |
| Showing 1 t          | o 1 of 1 entries |         |          |                                   |                   |              | < 1 >  |   |

# 3.2 VALIDASI USULAN

Menu validasi usulan ini dapat diakses oleh Admin BPSDM dan juga Rektorat untuk melihat detail usulan dan melakukan validasi.

Berikut cara untuk melakukan validasi:

C Edit

- 1. Klik pada Pengusul yang dipilih
- 2. Pilih order status (keterangan) menunggu, diterima atau ditolak

| Order Status: | Menunggu | ×         |
|---------------|----------|-----------|
| Keterangan: * |          |           |
| (wajib diisi) | Menunggu | Paragraph |
|               | Diterima |           |
|               | Ditolak  | A         |

Admin mengisi keterangan

jika Diterima atau Ditolak

3. Klik Simpan

Contoh ketika disetujui, admin BPSDM:

| Data Berhasil | ata Berhasil Dirubah |         |            |                                   |           |                  |  |  |  |
|---------------|----------------------|---------|------------|-----------------------------------|-----------|------------------|--|--|--|
| @ PENGAJ      | PENGAJUAN USULAN     |         |            |                                   |           |                  |  |  |  |
| 10 ~          | 10 v entries Search: |         |            |                                   |           |                  |  |  |  |
| No 🔺          | No. surat 🔶          | jenis 🍦 | jumlah 🛛 👙 | Pengusul 👙                        | Status 🔶  | Proses $	ilde{}$ |  |  |  |
| 1             | TEST                 | Dosen   | 1          | Gabriele Noventrya Rattu, S.I.Kom | Disetujui | 🕼 Edit           |  |  |  |

#### User Pengusul:

| PENGAJUAN USULAN     |               |       |          |                                      |   |                   |                                      |    | 🕇 Tambah  |
|----------------------|---------------|-------|----------|--------------------------------------|---|-------------------|--------------------------------------|----|-----------|
| 10 v entries Search: |               |       |          |                                      |   |                   |                                      | h: |           |
| No 🔺                 | No. surat   🍦 | jenis | jumlah 🍦 | Pengusul                             | ¢ | Status Usulan   🍦 | Keterangan                           | ÷  | Proses \$ |
| 1                    | TEST          | Dosen | 1        | Gabriele Noventrya Rattu,<br>S.I.Kom |   | Disetujui         | silahkan melakukan seleksi<br>hehehe |    |           |

# 3.3 VALIDASI REKRUITMEN DAN SELEKSI

Admin BPSDM hanya dapat melihat dan pengupdate proses rekrutmen dan seleksi yang dilaksanakan oleh Direktorat Umum dan Sumber Daya Manusia (DUSDM).

#### Seperti berikut:

| 🕸 VALIDASI PENGUSULAN KEBUTUHAN SDM |                      |         |          |                                   |                    |       |        |   |
|-------------------------------------|----------------------|---------|----------|-----------------------------------|--------------------|-------|--------|---|
| 10                                  | 10 v entries Search: |         |          |                                   |                    |       |        |   |
| No                                  | No. surat 🖕          | jenis 🔶 | jumlah 🔶 | Pengusul 🔶                        | Status             | ÷     | Proses | ÷ |
| 1                                   | TEST                 | Dosen   | 1        | Gabriele Noventrya Rattu, S.I.Kom | Seleksi Belum Terp | enuhi | 🕼 Edit |   |

# 3.4 UPLOAD SURAT PERJANJIAN

Admin BPSDM hanya dapat melihat proses pengupload SK atau Perjanjian Kerja yang dilaksanakan oleh Direktorat Umum dan Sumber Daya Manusia (DUSDM).

#### Seperti berikut:

| PENGAJUAN USULAN |                                        |                       |                                                                       |                                   |  |  |  |  |  |  |
|------------------|----------------------------------------|-----------------------|-----------------------------------------------------------------------|-----------------------------------|--|--|--|--|--|--|
| 10 🗸             | 10 v entries Search:                   |                       |                                                                       |                                   |  |  |  |  |  |  |
| No 🔺             | No. surat 🔶                            | Tanggal Disetujui   🍦 | Upload Surat Perjanjian 🔶                                             | Proses 🍦                          |  |  |  |  |  |  |
| 1                | Pengajuan<br>Lampiran<br>No. Surat : 2 | 17 Maret 2022         | Srt. Perj.<br>Choose File No file chosen                              | Simpan<br>Telah terkirim Ke BPSDM |  |  |  |  |  |  |
|                  |                                        |                       | Surat Pengangkatan dan Perjanjian kerja<br>Choose File No file chosen |                                   |  |  |  |  |  |  |

# 3.5 APPROVE SDM

Jika DUSDM telah melakukan "Kirim ke BPSDM" maka Admin BPSDM melakukan Approve dokumen yang telah diupload dengan klik

Maka user pengusul dapat melihat dokumen PK atau SK Pengangkatan, seperti berikut:

| PENGAJUAN USULAN |                            |         |        |                                      |                   |                                      |                                                                                                    |  |  |  |
|------------------|----------------------------|---------|--------|--------------------------------------|-------------------|--------------------------------------|----------------------------------------------------------------------------------------------------|--|--|--|
| 10               | 10 v entries Search:       |         |        |                                      |                   |                                      |                                                                                                    |  |  |  |
| No 🔺             | No. surat  🍦               | jenis 🝦 | jumlah | Pengusul 🔶                           | Status Usulan   🍦 | Keterangan                           | Proses                                                                                                 |  |  |  |
| 1                | TEST                       | Dosen   | 1      | Gabriele Noventrya Rattu,<br>S.I.Kom | Disetujui         | silahkan melakukan seleksi<br>hehehe | Surat perjanjian telah<br>dikirim ke BPSDM<br>Surat Perjanjian<br>06 juli 2022<br>SPPK<br>06 juli 2022 |  |  |  |
| Showing 1        | <ul><li>&lt; 1 →</li></ul> |         |        |                                      |                   |                                      |                                                                                                    |  |  |  |